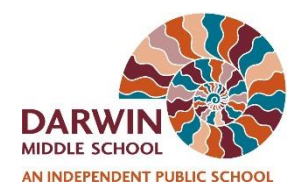

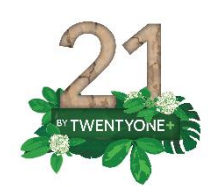

# Compass

## Access via app

### Step 1

Open the Compass App Search for Darwin Middle School

> Begin by typing your schoo School name

> > darwin <u>mi</u>

Darwin Middle School

### Step 2

Press the Orange butterfly button on the Darwin Middle School login page

| Dar<br>Usernam | win Middle School<br>•• |  |
|----------------|-------------------------|--|
| Passv          | vord                    |  |
| <b>!</b>       | Sign In                 |  |

### Step 3

Enter your student username and password Username: firstname.lastname Password: student password

## Step 4

Enter your student email and password Username: firstname.lastname@ntschools.net Password: student password

| 1:47 🖿                                                                   | (C) № LT2 46 .11 💼 | 1:48 📼                      | 🏠 📢 💯 😽 🔐                                                    |  |
|--------------------------------------------------------------------------|--------------------|-----------------------------|--------------------------------------------------------------|--|
| Northern Territory Government<br>Department of Education<br>Secure Logon |                    | fs.ntsch<br>Sign in with yo | fs.ntschools.net<br>Sign in with your organizational account |  |
| Username<br>firstname.lastname<br>Password                               |                    | firstname.las               | firstname.lastname@ntschools.net                             |  |

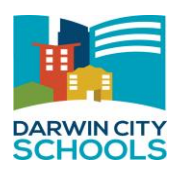

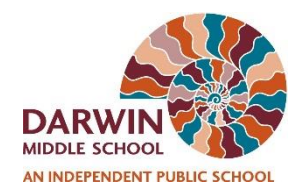

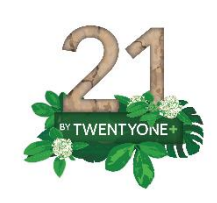

#### Step 5

This will allow a successful login to Compass if credentials are correct

| 8:44 | 660·                    | ଷ Ф 46⊿1 🗋 |
|------|-------------------------|------------|
|      | Home                    | ۹          |
|      | Mon, March 16, 2020     |            |
|      | No scheduled activities | 3          |
|      | There are no news it    | ems        |

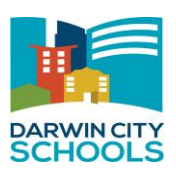

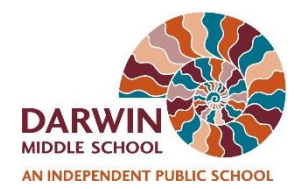

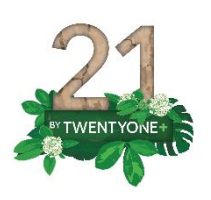

## Access via browser

#### Step 1

Open up a browser using either Chrome, Edge or Mozilla Firefox Go to the following URL <u>https://darwinmiddle-</u> <u>nt.compass.education/</u> Press the Orange butterfly button on the

Press the Orange butterfly button on the Darwin Middle School login page

#### Darwin Middle School

| Username |  |
|----------|--|
| Username |  |
| Password |  |
| Password |  |
|          |  |
| Sign in  |  |

#### Step 3

Enter your student email and password Username:

firstname.lastname@ntschools.net Password: student password

fs.ntschools.net

Sign in with your organizational account

firstname.lastname@ntschools.net

Password

Sign in

### Step 2

Enter your student username and password Username: firstname.lastname Password: student password

## f5

Northern Territory Government Department of Education Secure Logon

Username

firstname.lastname

Password

Logon

#### Step 4

This will allow a successful login to Compass if credentials are correct

| Home                    | ٩                                                      |
|-------------------------|--------------------------------------------------------|
| Mon, March 16, 2020     | ۵                                                      |
| No scheduled activities |                                                        |
|                         | Home<br>Mon, March 16, 2020<br>No scheduled activities |

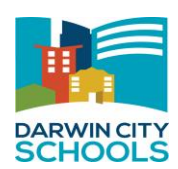